# <u>User's Manual</u>

Network Remote UPS Management Software

FU-a3-Monitor for Linux

Instruction Manual

С

INR-HG51362-en

#### Introduction

FU-  $\alpha$  3-Monitor for windows is a simplified programs group for UPS (Uninterruptible Power Supply) management that operates as a service program on Windows NT OS, and is intended for FU- $\alpha$  3 series UPS.

RS-232C port is used for the communication of scanning UPS. Connecting the Server with UPS shall be made with the special communication cable FU- $\alpha$  3-TSUSHINCABLE-SE.

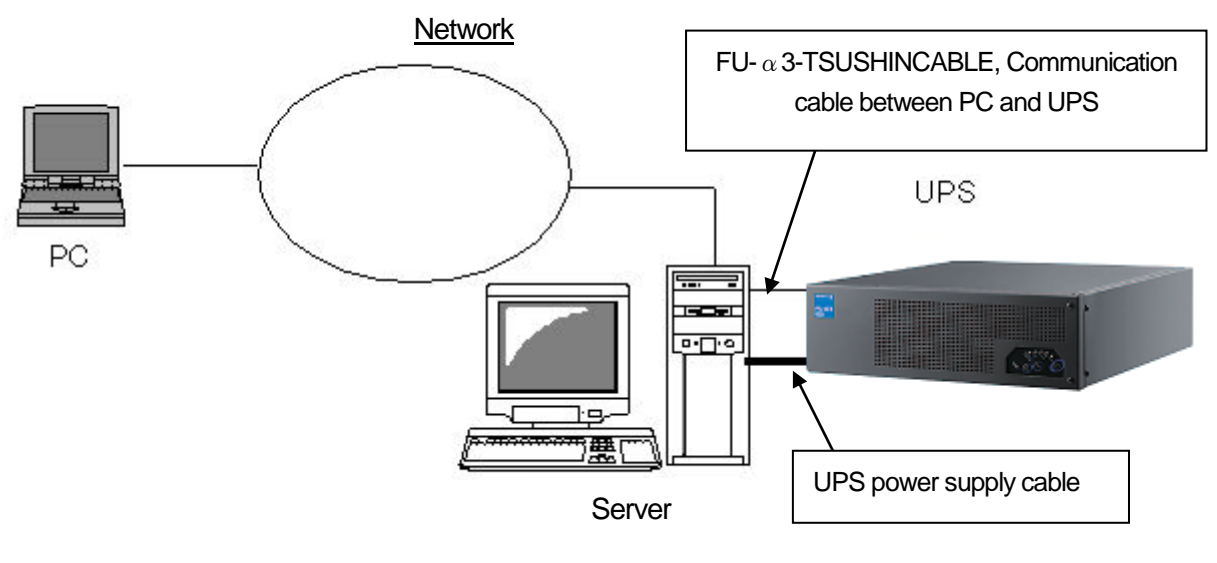

Char 1 Network

#### 1. Features of FU-a3-Monitor

#### Supporting OS

Red Hat Enterprise Linux ES 3 Red Hat Enterprise Linux ES 4 Red Hat Enterprise Linux 5 Red Hat Enterprise Linux 6 Red Hat Enterprise Linux 7 Red Hat Enterprise Linux 8 Red Hat Enterprise Linux 9 CentOS 6 CentOS 7 CentOS 8

#### Operation processes separated for each function

FU- $\alpha$ 3-Monitor realizes the event synchronization and process cooperation via socket communication among the processes, making the following three requirements operate as each independent process, which the power management of the server system via UPS shall be provided with:

- 1. Communicating with UPS, detecting a changed UPS status, and applying the process function for the changed status
- 2. A scheduled operating function for starting and stopping the server system operation at the expected time
- 3. A message function notifying to operators

#### Functions of FU-a3-Monitor

- 1. It operates as a daemon program.
- 2. UPS to be managed is automatically detected and recorded in **event\_log.csv**<sup>1</sup>.
- 3. The changed status detected at UPS is recorded and saved in **event\_log.csv**.
- 4. UPS operation status is recorded and saved in **data\_log.csv**<sup>2</sup>.
- 5. An OS shutdown delay counter is mounted. (In shutdown.sh)
- 6. Enable or disable of displaying alarm messages sum up. (configuration file : POP\_MESSAGE)
- 7. Enable or disable of displaying alarm messages one by one. (configuration file: MSG\_\*\*\*)
- 8. Mounting a simplified monitor (DOS screen)
- Setting the time to alarm a battery exchange. It notifies by the pop up message at 9:00AM time that reached the estimated life expectancy following the setting and every day afterwards.

Editing the configuration file can change the file name. It becomes event\_log.csv in default.

<sup>2</sup> Editing the configuration file can change the file name. It becomes data\_log.csv in default.

- 10. A function notifying via e-mail
- 11. Scheduled operating functions (setting for daily, weekly, and on the specified date) that can register 15 cases totally.
- 12. Plural server shutdowns (interlocked shutdowns of max. 20 sets) (defined by **configuration file**)

#### Operation of FU- a 3-Monitor

This software makes serial communication with UPS through the specified COM Port (specified by **pusman.conf**), and acquires UPS operation status. So long as UPS Service attached to OS is using COM Port to be connected with UPS, this software does not work.

UPS Service shall be changed into "Stop" and "Manual" in advance with Management Tool - Service.

Events resulting in OS shutdown and UPS power outage are as below:

- In the case that a power interruption is detected during operation and continues for more than specified period
- In the case that a battery voltage drop is detected during a power outage detection, and continues for 15 seconds or more.
- · In the case that a UPS failure continues for more than 30 seconds or overload in operation.

UPS failure will be caused by anyone or plural of the following status:

abnormal temperature, abnormal output voltage, abnormal DC intermediate voltage, cooling fan stop.

#### 2. Installation of FU-a3-Monitor

Executing the distributed FU-A3-Monitor-\*.\*.\*.i386.rpm<sup>1</sup> by rpm command. Then, development and the installation of the package are done. The procedure is shown as follows

The procedure is shown as follows.

- 1. The rpm command is executed as follows. rpm –ivh FU-A3-Monitor-X.Y.Z.i386.rpm

Firstly, please set FU-A3-MONITOR's configurations by the following command. /usr/sbin/pupsconf

After the settings, FU-A3-MONITOR is automatically started.

- "/usr/sbin/pupsconf" is executed, and it initializes it.
  /usr/sbin/pupsconf
- **4** The language used is selected. Please input "0" when you select English and input "1" when you select Japanese.

Select a Language

0. English

1. Japanese

Please make a choice (0 - 1):

The configuration file is opened by "vi". After it changes to the setting suitable for the system, it overwrites in the writing end command of "vi".

∶wq

Initialization ends above. After the setting is completed, FU-A3-Monitor is automatically begun.
 Starting pupsman (via systemctl):
 [OK]

The installation of FU-a3-Monitor is completed above.

<sup>1</sup> The version name enters for \*\*\*.

#### 3. Setting Operation Environment (configuration file)

 $FU-\alpha$ 3-Monitor works according to contents of the setting file(pupsman.conf). Please execute "/usr/sbin/pupsconf" when editing it. Because configuration file is opened by "vi" in "/usr/sbin/pupsconf", the end of "vi" is detected, and the signal of the set rereading seeing is issued to the FU- $\alpha$ 3-Monitor service by the background, the content of the change is reflected at once.

In case that configuration file has been edited and saved directly on other, OS shall be restarted.

The operation of FU- $\alpha$ 3-Monitor can be customized through editing the values of expected keywords<sup>1</sup> according to the operation environment.

The Rows beginning with "#" in the contents of configuration file represent comment rows, and shall be excluded of Parameter Analysis.

#### Detailed explanation on parameters

#### 1) VERSION

| Effective mode |                                           |      |
|----------------|-------------------------------------------|------|
| Set value      | Version (Major, Minor, Build)             | Unit |
| Explanation    | Set to version of FU- $\alpha$ 3-Monitor. |      |
| Example        | VERSION=3.8.0                             |      |
| Attention      | Don't change this setting value.          |      |

#### 2) **MODE**

| Effective mode | MASTER, SLA                              | VE                                                                                                    |                                           |  |
|----------------|------------------------------------------|----------------------------------------------------------------------------------------------------|-------------------------------------------|--|
| Set value      | MASTER or SI                             | MASTER or SLAVE Unit                                                                                                    |                                           |  |
| Explanation    | This is for setti<br>[MASTER]<br>[SLAVE] | ng Operation Mode of FU-α3-Monitor.<br>The PC directly communicating with UPS via<br>Server.<br>The PC only supplied the power source from UPS | RS-232C, and used as<br>5, and as Server. |  |
| Example        | When operatin<br>MODE=MAST               | g in the mastering mode.<br>YER                                                                                                    |                                           |  |
| Attention      | Stop the servic                          | e first to change MODE.                                                                                                    |                                           |  |

<sup>1</sup> Basically, the character strings of the parameter setting shall be half sized alphanumeric. Full size characters and symbols can not be interpreted.

## 3) **SLAVE\_IP**

| Effective mode | MASTER                                                                                                    |                                                                                                    |
|----------------|----------------------------------------------------------------------------------------------------|----------------------------------------------------------------------------------------------------|
| Set value      | IP-Address1 IP-Address2                                                                                                    | Unit                                                                                                    |
| Explanation    | The other party's of synchronization shutdown registration and only of $FU$ -a3-Monitor MASTER. When $FU$ -a3-Monitor of the Ma event of OS shutdown, the signal of the shutdown demand registered here through ethernet. Please open one blank or more more addresses. | setting. It is a set item<br>ASTER mode detects the<br>is issued to IP-Address<br>when you register two or |
| Example        | When there are five slaves.           SLAVE_IP=10.65.2.182         10.65.2.183         10.65.2.184         10.65.2.184                                                                                                    | .85 10.65.2.186                                                                                            |
| Attention      | Please fill in registration without changing line in one line. The<br>number is 20. Please make the setting here make it by receiving<br>UPS like the blank when there is only 1 of MASTER or nor a sync                                                                | e maximum registration<br>g the power supply from<br>chronizing other party.                               |

# 4) **MASTER\_IP**

| Effective mode | MASTER, SLAVE                                                                                                    |                                                             |                             |
|----------------|----------------------------------------------------------------------------------------------------|-------------------------------------------------------------|-----------------------------|
| Set value      | IP-Address                                                                                                    | Unit                                                        |                             |
| Explanation    | Set item of IP-Address of PC and Server that observes state of<br>address where the console monitor displays data is read here. Plu<br>by Internet Protocol address allocated by 127.0.0.1 or oneself I<br>IP-Address of PC and Server that operates MASTER for SLAVE. | f UPS. The other<br>ease set it for MA<br>ike a blank. Plea | r party<br>ASTER<br>ase set |
| Example        | At the setting of MASTER.<br>MASTER_IP=127.0.0.1                                                                                                    |                                                             |                             |
| Attention      |                                                                                                    |                                                             |                             |

## 5) COM\_PORT

| Effective mode | MASTER                                                                                          |               |     |
|----------------|-------------------------------------------------------------------------------------------------|---------------|-----|
| Set value      | COM1 - COM9                                                                                     | Unit          |     |
| Explanation    | Setting of serial communications port of PC and Server to commu<br>Setting only of MASTER mode. | nicate with U | PS. |
| Example        | When using COM1.<br>COM_PORT=COM1                                                               |               |     |
| Attention      |                                                                                                 |               |     |

# 6) UPS\_VOLTAGE

| Effective mode | MASTER                                                                               |          |
|----------------|--------------------------------------------------------------------------------------|----------|
| Set value      | AUTO or 100, 105, 110, 115, 120, 200 Unit                                            |          |
| Explanation    | Change the setting of the rated voltage of the UPS. Automatic acquisition from AUTO. | m UPS at |
| Example        | When rated voltage 200 V is used<br>UPS_VOLTAGE=200                                  |          |
| Attention      |                                                                                      |          |

## 7) UPS\_SCAN

| Effective mode | MASTER                                                                                   |                  |             |
|----------------|------------------------------------------------------------------------------------------|------------------|-------------|
| Set value      | 5 (Fixed)                                                                                | Unit             | Sec         |
| Explanation    | It is a setting that FU-a3-Monitor acquires the state from UPS at cycle.                 | the polling sec  | ond of the  |
| Example        | When communicating at five cycles of the second.<br>UPS_SCAN=5                           |                  |             |
| Attention      | It is fixation for five seconds, and even if the value is changed<br>internal operation. | l, it doesn't re | flect it in |

# 8) **OS\_SHUTDOWN\_DELAY**

| Effective mode  | MASTER                                                                                                    |                                                |                                              |  |
|-----------------|----------------------------------------------------------------------------------------------------|------------------------------------------------|----------------------------------------------|--|
| Set value       | 0 - 9999                                                                                                    | Unit                                           | Sec                                          |  |
| Explanation     | It is a setting at delay time until OS shutdown begins after detecting the power failure by<br>the state bit value of UPS. Default is 120 seconds. When input abnormality will return in<br>set time or less here, UPS does the driving continuance as it is.                                  |                                                |                                              |  |
| Special setting | when a set value is adjusted to 9999, Even if event of the podetected, OS shutdown is not executed.                                                                                                    | wer failure                                    | detection is                                 |  |
| Example         | When the shutdown begins from the power failure detection at 30<br>OS_SHUTDOWN_DELAY=30<br>When the shutdown doesn't do even if the power failure is detected<br>OS_SHUTDOWN_DELAY=9999                                                                                                    | seconds.<br>d.                                 |                                              |  |
| Attention       | OS_SHUTDOWN_DELAY is set values of second to doing a<br>processing of OS shutdown number.<br>When the shutdown count second (It is ten seconds in<br>"Shutdown.bat" in the installation folder passes, begins OS shutd<br>and Failure and Overload are executed, this set value is not reflect | the countdo<br>default) o<br>own. When<br>ted. | own start of<br>described in<br>the schedule |  |

## 9) **OS\_SHUTDOWN\_UPS\_FAILURE**

| Effective mode  | MASTER                                                                                                    |                                                |                                            |
|-----------------|----------------------------------------------------------------------------------------------------|------------------------------------------------|--------------------------------------------|
| Set value       | 0 - 9999                                                                                                    | Unit                                           | Sec                                        |
| Explanation     | It is a setting at delay time until OS shutdown begins after of<br>Overload by the state bit value of UPS. Default is 30 seconds. W<br>will release in set time or less here, UPS does the driving continue                                                                                   | detecting the<br>hen Failure<br>ance as it is. | Failure or<br>or Overload                  |
| Special setting | when a set value is adjusted to 9999, Even if event of the power failure detection is detected, OS shutdown is not executed.                                                                                                    |                                                |                                            |
| Example         | When the shutdown begins from the Failure or Overload detection<br>OS_SHUTDOWN_UPS_FAILURE=30<br>When the shutdown doesn't do even if the Failure or Overload is of<br>OS_SHUTDOWN_UPS_FAILURE=9999                                                                                           | n at 30 secon<br>detected.                     | ds.                                        |
| Attention       | OS_SHUTDOWN_UPS_FAILURE is set values of second to doin<br>processing of OS shutdown number.<br>When the shutdown count second (It is ten seconds in<br>"Shutdown.bat" in the installation folder passes, begins OS shutd<br>and power failure are executed, this set value is not reflected. | ng the countd<br>default) de<br>lown. When t   | own start of<br>escribed in<br>he schedule |

## 1 0) UPS\_OFF\_DELAY

| Effective mode  | MASTER                                                                                                    |                                              |                                        |
|-----------------|----------------------------------------------------------------------------------------------------|----------------------------------------------|----------------------------------------|
| Set value       | 0 - 99 or 999                                                                                                    | Unit                                         | Min                                    |
| Explanation     | It is a setting at delay time until the output of UPS is stopped after OS shutdown<br>begins. Default is 2 minutes.<br>After this set time passes, the UPS output stop is done once when input abnormality will<br>return in set time or less here after OS begins to shut down.<br>The UPS output will be restarted in the one minute.<br>(UPS_AUTO is effective.) When input abnormality returns after set time here passes, the<br>UPS output is restarted at once. |                                              |                                        |
| Special setting | When a set value is adjusted to 999, the UPS output stop $FU-\alpha 3$ -Monitor to UPS. When this is selected, it is likely to be discharge of the battery. Please select this only when you stop UP                                                                                                    | signal is not<br>ecome an ov<br>S by another | t sent from<br>er electrical<br>means. |
| Example         | When you will stop the output of UPS in one minute after OS shu<br>UPS_OFF_DELAY=1<br>When you do not stop the output of UPS after OS shutdown.<br>UPS_OFF_DELAY =999<br>When the schedule is executed, a special setting is reflected.                                                                                                    | itdown.                                      |                                        |
| Attention       |                                                                                                    |                                              |                                        |

### 1 1) **UPS\_AUTO**

| Effective mode | MASTER                                 |                                                                                                    |      |             |
|----------------|----------------------------------------|----------------------------------------------------------------------------------------------------|------|-------------|
| Set value      | ENABLE or D                            | ISABLE                                                                                                    | Unit |             |
| Explanation    | When input ab<br>[DISABLE]<br>[ENABLE] | ibnormality returns, the output of UPS is controlled.<br>The output of UPS comes to remain turning off even if input abnormalit<br>returns.<br>When input abnormality returns, restart ON outputs UPS. |      | abnormality |
| Example        |                                        |                                                                                                    |      |             |
| Attention      |                                        |                                                                                                    |      |             |

## 1 2) **BAT\_ALARM\_MONTH**

| Effective mode | MASTER                                                                                                    |                               |           |
|----------------|----------------------------------------------------------------------------------------------------|-------------------------------|-----------|
| Set value      | 0 - 12                                                                                                    | Unit                          | Month     |
| Explanation    | It is a setting of the battery exchange alarm months.<br>I will notify falling below by the pop up message with the val<br>battery remainder longevity moons counted in UPS set whether b<br>Default is 0 month. | lue that the<br>pecome equal. | number of |
| Example        | When you generate the alarm when the battery remains and half<br>BAT_ALARM_MONTH=6                                                                                                    | a year comes                  | 3.        |
| Attention      |                                                                                                    |                               |           |

# 1 3) **EXT\_COMMAND**

| Effective mode | MASTER                                                                                                    |      |  |
|----------------|----------------------------------------------------------------------------------------------------|------|--|
| Set value      | Full path of file                                                                                                    | Unit |  |
| Explanation    | The file executed immediately before OS shutdown begins is described in the full path.<br>The file specified here operates asynchronously with the shutdown operation.<br>If <b>there is</b> argument in the execution file, among double quotation after it delimits If there<br>is parameter in the execution file, among double quotation after delimits it by<br>","(comma).                                                                      |      |  |
| Example        | EXT_COMMAND=="/home/user1/extcmd"<br>EXT_COMMAND=extcmd, "argv1 argv2 argv3"                                                                                                    |      |  |
| Attention      | Please change the Delay-Counter of shutdown.sh, and set it at enough Delay-Counter<br>when it takes time to specified processing. Please refer to "Changing of The shutdown<br>delay counter." for details of the setting.<br>Please describe it in shutdown.sh when you want to shut down after executing specified<br>processing. Please refer to "The command (batch processing) is executed before it shuts<br>down." for details of the setting. |      |  |

## 1 4) **DATA\_LOG\_FILE**

| Effective mode | MASTER                                                                                                    |      |               |
|----------------|----------------------------------------------------------------------------------------------------|------|---------------|
| Set value      | File name                                                                                                    | Unit |               |
| Explanation    | The log file name that leaves information on UPS is specified.<br>Information output to the file is the following order, and CSV.<br>Input voltage, Input frequency, Output voltage, Output frequency, Load factor, Voltage of<br>battery, Ambient temperature of battery, Battery remainder longevity, and UPS status<br>value |      |               |
| Example        | DATA_LOG_FILE=data_log.csv                                                                                                    |      |               |
| Attention      | <ul><li>Please operate it without changing like default.</li><li>All 0 is recorded at the communication abnormality with UPS.</li><li>When the data log becomes 60000 lines or more, the latest 10000 lines are left and it degenerated.</li></ul>                                                                              |      | eft and it is |

# 1 5) DATA\_LOG\_SCAN

| Effective mode | MASTER                                                                        |            |            |
|----------------|-------------------------------------------------------------------------------|------------|------------|
| Set value      | 1 - 60                                                                        | Unit       | Min        |
| Explanation    | The cycle when the data log of UPS is recorded in the file set wis specified. | th DATA_LC | OG_FILE is |
| Example        | DATA_LOG_SCAN=5                                                               |            |            |
| Attention      | Please operate it without changing like default.                              |            |            |

## 1 6) **EVENT\_LOG\_FILE**

| Effective mode | MASTER                                                                                  |      |  |
|----------------|-----------------------------------------------------------------------------------------|------|--|
| Set value      | File name                                                                               | Unit |  |
| Explanation    | The file name that records event information on UPS is specified.                       |      |  |
| Example        | EVENT_LOG_FILE=event_log.csv                                                            |      |  |
| Attention      | Please operate it without changing like default.                                        |      |  |
|                | When the character of "data" is included in the specified event log file name, it is    |      |  |
|                | substituted for "event".                                                                |      |  |
|                | When the event log becomes 2000 lines or more, the latest 1000 lines are left and it is |      |  |
|                | degenerated.                                                                            |      |  |

# 17) **E\_MAIL\_FUNC**

| Effective mode | MASTER                                                                                                    |  |
|----------------|----------------------------------------------------------------------------------------------------|--|
| Set value      | ENABLE or DISABLE Unit                                                                                                    |  |
| Explanation    | <ul><li>Whether it notifies with e-mail when the event is detected is selected.</li><li>[ENABLE] E-mail sending enabled.</li><li>[DISABLE] E-mail sending disenabled.</li></ul> |  |
| Example        |                                                                                                    |  |
| Attention      | It should be an environment to be able to transmit mail at any time when the mail notification is effectively done.                                                             |  |

## 18) **LOCATION**

| Effective mode | MASTER                                                                                                    |      |  |
|----------------|----------------------------------------------------------------------------------------------------|------|--|
| Set value      | Strings                                                                                                    | Unit |  |
| Explanation    | When the above-mentioned enables the e-mail sending, it is a character string for the identification of UPS in the E-mail notification text setting.                                  |      |  |
| Example        | Example of notifying E-mail<br>From MyLocation UPS<br>The set character string is filled in he<br>2005-11-07 11:16:57: Detecting Power failure.<br>Starting OS shutdown after 120 sec | ere. |  |
| Attention      |                                                                                                    |      |  |

## 1 9) MAIL\_SERVER

| Effective mode | MASTER                                                                                                    |              |            |
|----------------|----------------------------------------------------------------------------------------------------|--------------|------------|
| Set value      | IP-Address                                                                                                    | Unit         |            |
| Explanation    | Setting of IP-Address of mail server. The e-mail sending is in<br>effective. It doesn't care by the blank when it is invalid. | ndispensable | when it is |
| Example        |                                                                                                    |              |            |
| Attention      |                                                                                                    |              |            |

### 2 0) MAIL\_FROM

| Effective mode | MASTER                                                                                                    |      |
|----------------|----------------------------------------------------------------------------------------------------|------|
| Set value      | E-mail address                                                                                                    | Unit |
| Explanation    | E-mail from the address is specified.<br>When mail is received, the address here is displayed as a transmission origin. |      |
| Example        |                                                                                                    |      |
| Attention      |                                                                                                    |      |

### 2 1) MAIL\_TO

| Effective mode | MASTER                                                                                                    |      |
|----------------|----------------------------------------------------------------------------------------------------|------|
| Set value      | E-mail address                                                                                                    | Unit |
| Explanation    | Mail destination address. The plural can be registered.<br>Please delimit it by the normal-width blank when you register the plural. |      |
| Example        | When you notify 2 E-mail addresses.<br><u>MAIL TO=test@ups.co.jp test2@ups.co.jp</u>                                                 |      |
| Attention      |                                                                                                    |      |

### 2 2) MAIL\_POWER\_FAILURE

This is for selecting "Enable" or "Disable" of e-mail sending for each event.

ON e-mail sending

OFF e-mail not sending

In case of "e-mail sending Disable" in E\_MAIL\_FUNC, e-mail is not sent despite "ON" setting for the following items:

| Effective mode | MASTER                      |      |
|----------------|-----------------------------|------|
| Set value      | ON or OFF                   | Unit |
| Explanation    | Input voltage drop detected |      |
| Example        |                             |      |
| Attention      |                             |      |

## 2 3) MAIL\_POWER\_BACK

| Effective mode | MASTER                  |      |
|----------------|-------------------------|------|
| Set value      | ON or OFF               | Unit |
| Explanation    | Input voltage recovered |      |
| Example        |                         |      |
| Attention      |                         |      |

### 2 4) MAIL\_OVERLOAD\_OCCUR

| Effective mode | MASTER                |   |      |
|----------------|-----------------------|---|------|
| Set value      | ON or OFF             | τ | Unit |
| Explanation    | UPS overload occurred |   |      |
| Example        |                       |   |      |
| Attention      |                       |   |      |

## 2 5) MAIL\_OVERLOAD\_BACK

| Effective mode | MASTER                      |      |
|----------------|-----------------------------|------|
| Set value      | ON or OFF                   | Unit |
| Explanation    | Recovered from UPS overload |      |
| Example        |                             |      |
| Attention      |                             |      |

## 2 6) MAIL\_UPS\_FAILURE

| Effective mode | MASTER               |      |
|----------------|----------------------|------|
| Set value      | ON or OFF            | Unit |
| Explanation    | UPS failure occurred |      |
| Example        |                      |      |
| Attention      |                      |      |

## 2 7) MAIL\_UPS\_HEALTH

| Effective mode | MASTER                     |      |
|----------------|----------------------------|------|
| Set value      | ON or OFF                  | Unit |
| Explanation    | Recovered from UPS failure |      |
| Example        |                            |      |
| Attention      |                            |      |

### 28) MAIL\_BATTERY\_LOW

| Effective mode | MASTER              |      |
|----------------|---------------------|------|
| Set value      | ON or OFF           | Unit |
| Explanation    | Battery voltage low |      |
| Example        |                     |      |
| Attention      |                     |      |

# 2 9) MAIL\_BATTERY\_HEALTH

| Effective mode | MASTER                    |      |
|----------------|---------------------------|------|
| Set value      | ON or OFF                 | Unit |
| Explanation    | Battery voltage recovered |      |
| Example        |                           |      |
| Attention      |                           |      |

## **30)** MAIL\_BATTERY\_LIFE

| Effective mode | MASTER                    |      |
|----------------|---------------------------|------|
| Set value      | ON or OFF                 | Unit |
| Explanation    | Battery life time expired |      |
| Example        |                           |      |
| Attention      |                           |      |

# 3 1) MAIL\_COM\_LOST

| Effective mode | MASTER                                      |      |
|----------------|---------------------------------------------|------|
| Set value      | ON or OFF                                   | Unit |
| Explanation    | Communication with UPS interrupted          |      |
| Example        |                                             |      |
| Attention      | It is generated every hour if it continues. |      |

## 32) MAIL\_COM\_RECOVER

| Effective mode | MASTER                           |      |
|----------------|----------------------------------|------|
| Set value      | ON or OFF                        | Unit |
| Explanation    | Communication with UPS recovered |      |
| Example        |                                  |      |
| Attention      |                                  |      |

## 3 3) **POP\_MESSAGE**

| Effective mode | MASTER, SLAVE                                                                                                    |
|----------------|----------------------------------------------------------------------------------------------------|
| Set value      | ENABLE or DISABLE Unit                                                                                                    |
| Explanation    | Enabled or disabled of the display of Pop-Up Message is set.[ENABLE]Pop-Up Message is displayed.[DISABLE]Pop-Up Message is not displayed.                                    |
| Example        |                                                                                                    |
| Attention      | The presence of the Pop-Up Message display set here is applied to all the pop up messages.<br>Pop up in the Linux system is done by the terminal output by the wall command. |

### 34) MSG\_POWER\_FAILURE

This is for setting enable or disable of display Pop-up message for each event. The setting is effective in case of "ENABLE" for the above POP\_MESSAGE. Please set either "ON", "AUTO" or "OFF" to a set value.

| ON   | The pop up message is displayed, and comes remaining the remainder.                                                                          |
|------|----------------------------------------------------------------------------------------------------|
| AUTO | The pop up message is displayed, and comes remaining the remainder.<br>Pop up is shut by the automatic operation only at the Windows system. |
| OFF  | The pop up message is not displayed.                                                                                                    |

# Note) When POP\_MESSAGE is made effective with SLAVE, a set value of MASTER is succeeded to SLAVE.

| Effective mode | MASTER                      |      |
|----------------|-----------------------------|------|
| Set value      | ON, AUTO, OFF               | Unit |
| Explanation    | Input voltage drop detected |      |
| Example        |                             |      |
| Attention      |                             |      |

#### 35) MSG\_POWER\_BACK

| Effective mode | MASTER                  |      |
|----------------|-------------------------|------|
| Set value      | ON, AUTO, OFF           | Unit |
| Explanation    | Input voltage recovered |      |
| Example        |                         |      |
| Attention      |                         |      |

### 3 6) MSG\_OVERLOAD\_OCCUR

| Effective mode | MASTER                |      |  |
|----------------|-----------------------|------|--|
| Set value      | ON, AUTO, OFF         | Unit |  |
| Explanation    | UPS overload occurred |      |  |
| Example        |                       |      |  |
| Attention      |                       |      |  |

## 37) MSG\_OVERLOAD\_BACK

| Effective mode | MASTER                      |      |  |
|----------------|-----------------------------|------|--|
| Set value      | ON, AUTO, OFF               | Unit |  |
| Explanation    | Recovered from UPS overload |      |  |
| Example        |                             |      |  |
| Attention      |                             |      |  |

### 38) MSG\_UPS\_FAILURE

| Effective mode | MASTER               |      |
|----------------|----------------------|------|
| Set value      | ON, AUTO, OFF        | Unit |
| Explanation    | UPS failure occurred |      |
| Example        |                      |      |
| Attention      |                      |      |

## 3 9) MSG\_UPS\_HEALTH

| Effective mode | MASTER                     |      |
|----------------|----------------------------|------|
| Set value      | ON, AUTO, OFF              | Unit |
| Explanation    | Recovered from UPS failure |      |
| Example        |                            |      |
| Attention      |                            |      |

## 4 0) MSG\_BATTERY\_LOW

| Effective mode | MASTER              |      |
|----------------|---------------------|------|
| Set value      | ON, AUTO, OFF       | Unit |
| Explanation    | Battery voltage low |      |
| Example        |                     |      |
| Attention      |                     |      |

## 4 1) MSG\_BATTERY\_HEALTH

| Effective mode | MASTER                    |      |  |
|----------------|---------------------------|------|--|
| Set value      | ON, AUTO, OFF             | Unit |  |
| Explanation    | Battery voltage recovered |      |  |
| Example        |                           |      |  |
| Attention      |                           |      |  |

### $4\ 2)\ \textbf{MSG\_BATTERY\_LIFE}$

| Effective mode | MASTER                    |      |
|----------------|---------------------------|------|
| Set value      | ON, AUTO, OFF             | Unit |
| Explanation    | Battery life time expired |      |
| Example        |                           |      |
| Attention      |                           |      |

## 4 3) MSG\_COM\_LOST

| Effective mode | MASTER                                      |  |
|----------------|---------------------------------------------|--|
| Set value      | ON, AUTO, OFF Unit                          |  |
| Explanation    | Communication with UPS interrupted          |  |
| Example        |                                             |  |
| Attention      | It is generated every hour if it continues. |  |

## 4 4) MSG\_COM\_RECOVER

| Effective mode | MASTER                           |      |  |
|----------------|----------------------------------|------|--|
| Set value      | ON, AUTO, OFF                    | Unit |  |
| Explanation    | Communication with UPS recovered |      |  |
| Example        |                                  |      |  |
| Attention      |                                  |      |  |

# 4 5) MSG\_SCHEDULE\_TODAY

| Effective mode | MASTER                                                                                                    |      |  |
|----------------|----------------------------------------------------------------------------------------------------|------|--|
| Set value      | ON, AUTO, OFF                                                                                                    | Unit |  |
| Explanation    | Today's schedule notification display.                                                                                                    |      |  |
| Example        |                                                                                                    |      |  |
| Attention      | The informative message before the schedule is executed is not reflected. Please make a set value of <b>POP_MESSAGE DISABLE</b> when you do not display this message. |      |  |

#### 4. Operation change in shutdown

When shutting down, "shutdown.sh" is executed and OS is ended normally. Changing this "shutdown.sh" can customize the shutdown operation.

Note) OS might not end normally when the description of "shutdown.sh" is mistaken. Note) "shutdown.sh" is executed by the background (none interactive).

#### The content of "shutdown.sh" of default is as follows.

```
#!/bin/sh
1
\mathbf{2}
    DELAY=$1
3
     #OS Shutdown Executing Command Call by pupsman module
     #./pupsman, ./sched, ./upscmndx
5
6
    #
    # send shutdown request for slave PC by IP-Address List pupsman.conf
     ./shutdown_control ${DELAY}
8
     #>>Please add a script here if there is processing that wants to
9
    #>>be executed before OS shutdown.
     # --
    # Ex. ECHO ${USERNAME} >> loginuser.txt
13
14
15
    #
    #
    #>>Please change the following value when you change OS shutdown counter.
    #>>!When the decrease of the battery voltage while UPS backup is driven
18
    #>> occurs, the time set here is not reflected. OS shutdown immediately.
20
    \# >> Default=10
    # --
    if [ "$1" = "default" ]; then
22
23
             DELAY=10
24
    fi
     #
    #
27
    # ${DELAY} = 10 (Default)
28
    sleep ${DELAY}
29
    rm core* >/dev/nul 2>&1
30
    sync; sync; sync
31
    /sbin/init 0 &
32
33
     exit
```

- Note) Because a gray part (line where there is "#" in the head of line) is disregarded, it is not executed.
- Note) The number in the left of each line is a number added for the explanation. It is not actually described.

#### The command (batch processing) is executed before it shuts down.

The command that wants to be executed is added to the 13th line or 14th line presence of "shutdown.sh" of default. Please describe it from "shutdown\_control".

Note) As for the command added, execution should end.

Note) Please set OS\_SHUTDOWN\_DELAY enough when it takes time for processing.

Because OS is shutdown after the command added ends, the shutdown of OS is delayed only the execution time of the command.

#### It exemplifies it to the following.

| 1        | #!/bin/sh                                                                  |
|----------|----------------------------------------------------------------------------|
| 2<br>3   | DFLAY=\$1                                                                  |
| 4        | # OS Shutdown Executing Command Call by pupsman module                     |
| 5        | # /pupsman, /sched, /upscmndx                                              |
| 6        | #                                                                          |
| 7        | # send shutdown request for slave PC by IP-Address List pupsman.conf       |
| 8        | ./shutdown_control \${DELAY}                                               |
| 9        | #>>Please add a script here if there is processing that wants to           |
| 10       | #>>be executed before OS shutdown.                                         |
| 11       | #                                                                          |
| 12       | # Ex. ECHO \${USERNAME} >> loginuser.txt                                   |
| 13       | # シャットタウン時にログインしていたユーサ名をファイルに記録します。                                        |
| 14<br>17 | echo \$USERNAME >> loginuser.txt                                           |
| 10       | 4                                                                          |
| 10<br>17 | #                                                                          |
| 18       | # =>Please change the following value when you change OS shutdown count    |
| 19       | #>>!When the decrease of the battery voltage while UPS backup is driven    |
| 20       | # >>  occurs, the time set here is not reflected. OS shutdown immediately. |
| 21       | #>> Default=10                                                             |
| 22       | #                                                                          |
| 23       | if [ "\$1" = "default" ]; then                                             |
| 24       | DELAY=10                                                                   |
| 25       | fi                                                                         |
| 26       | #                                                                          |
| 27       |                                                                            |
| 28       | $#  \{\{D \in LAY\} = 10 \text{ (Default)} \\ = 1 \text{ (Default)} $      |
| 29       | sleep \${DELAY}                                                            |
| 3U<br>21 | rin core ->devinui 2>&1                                                    |
| 32       | Sync, Sync, Sync                                                           |
| 33       | /sbin/init.0 &                                                             |
| 34       | exit                                                                       |
|          |                                                                            |

#### Changing of The shutdown delay counter.

After shutdown late the counter of 10 seconds, the shutdown start of processing is done by default. This becomes delay time that it is possible to cancel by "AbortSystemShutdown" of Windows API. It is possible to change this value arbitrarily. MASTER and SLAVE are individually reflected respectively by the synchronization shutdown operation of Master and Slave when changing.

- Note) The countdown is begun the OS\_SHUTDOWN\_DELAY setting second of the configuration file later.
- Note) It counts down about the shutdown delay counter while counting down at the output stop delay time of UPS.
- Note) The shutdown delay counter set here is set in compulsion at the shutdown due to the decrease of the voltage of the battery while the backup is driven and it is set to 1 [sec].

The example when the shutdown delay counter was changed at 30 seconds is shown in the following.

1 #!/bin/sh  $\mathbf{2}$ 3 DELAY=\$1 #OS Shutdown Executing Command Call by pupsman module 4 5#./pupsman, ./sched, ./upscmndx 6 # 7 # send shutdown request for slave PC by IP-Address List pupsman.conf 8 ./shutdown\_control \${DELAY} 9 #>>Please add a script here if there is processing that wants to #>>be executed before OS shutdown. #--# Ex. ECHO \${USERNAME} >> loginuser.txt 1213 14 15#--# *#* >>Please change the following value when you change OS shutdown counter. #>>!When the decrease of the battery voltage while UPS backup is driven 18 #>> occurs, the time set here is not reflected. OS shutdown immediately. 20 #>>Default=10 21# -if [ "\$1" = "default" ]; then 2223# 24DELAY=30  $\mathbf{fi}$ 25# 27# 28#  ${DELAY} = 10$  (Default) 29sleep \${DELAY} 30 rm core\* >/dev/nul 2>&1 31 sync; sync; sync 3233 /sbin/init 0 & 34 exit

#### 5. Starting FU-a3-Monitor Utility

The utility command is made for "/usr/sbin/" after it installs it, and using three kinds of utilities becomes possible.

- pupsconf
- upsmony
- scheset

#### upsmony (Console monitor)

FU- $\alpha$ 3-Monitor Service communicates with UPS in polling method, and displays the saved data acquired with socket communications.

| UPS Staus Mor                                                                                                    | nitor V1.3.1 [ FU-A3-Monito                             | or normal ] 10-22 17:21:10                                                                                |
|----------------------------------------------------------------------------------------------------|---------------------------------------------------------|----------------------------------------------------------------------------------------------------|
|                                                                                                    | splay alternately                                       |                                                                                                    |
| UPS Monitoring                                                                                                    | for Connected to 127.0.0.1.                             | [ FU-A3 100V 1000VA ]                                                                                     |
| Input Volt= 100.0 [V]<br>Input Freq= 60.0 [Hz]<br>Output Volt= 100.0 [V]<br>Output Freq= 60.0 [Hz]                                                                                                    | 80 90 100 1<br>     <br> <br> <br>                      | 10 120 130 140<br>                                                                                        |
| Load rate = 0[%]                                                                                                    | 10                                                      | 70 90 110<br>                                                                                             |
| Battery<br>Voltage = 48.0 [V]<br>Temp = 25.0 [deg]<br>Remained = 99 [m]                                                                                                    | <br>  UPS RUN<br>  Inverter RUN<br> <br>  Power Failure | Battery Power fed<br>Bypass fed<br>Battery abnormal/life<br>UPS Failure                                   |
| Shutdown Schedule 0<br>2017-10-22 (Sun)    <br>2017-10-23 (Mon)    <br>2017-10-24 (Tue)    <br>2017-10-25 (Wed)    <br>2017-10-26 (Thu)    <br>2017-10-27 (Fri)    <br>2017-10-28 (Sat)    <br>Nothing today's Shutdown | 3691215<br>                   <br>                      | 5 18 21 24<br>                Daily<br>Weekly<br>                    Once<br>                        Once |

Chart 2 Monitor screen

#### pupsconf (configuration file editor)

This is for editing the operation parameters of FU-a3-Monitor. The items concerned shall be edited.

```
root@localhost:/usr/tmp
ファイル(F) 編集(E) 表示(V) 検索(S) 端末(T) ヘルプ(H)
### FU-A3-Monitor configuration file
VERSION=3.8.2
### Operation Mode
#
   MASTER = Connecting UPS by COM Port, and monitoring UPS Status.
#
             When OS Shutdown occurring send shutdown request to Slave PC.
#
#
   SLAVE = Power supplied by UPS. but not connecting directly to UPS.
             When power failure, or scheduled shutdown receive shutdown
#
#
             request from MASTER PC.
#
# MODE=MASTER
# MODE=SLAVE
#
MODE=MASTER
### Co-operated shutdown configuration. Only for [MASTER] mode
 PC listing of Slave machines when Master PC shutdown
#
  Max 20 entries.
# SLAVE_IP=10.65.11.20 10.65.11.30 11.65.11.15
SLAVE_IP=
```

#### Chart 3 Setting screen

#### Schedule setting

The schedule setting of FU-a3-Monitor operation is implemented. Selecting three types of scheduling (daily, weekly, and specified date) and registering 15 cases in total are possible. The utility is operable only with 4 directional cursor key, "ESC" key, and "Enter" key.

There is a priority level in the schedule. The priority level of the schedule is as

shown in the table below.

| Priority | Kind   | Note                                                                    |
|----------|--------|-------------------------------------------------------------------------|
| High     | Once   | It is executed according to the priority level when other schedules and |
| Middle   | Weekly | the stop periods come in succession, and the schedule that comes in     |
| Low      | Daily  | succession becomes invalid.                                             |

Note) When the time of PC is changed for one minute or more, the cross-check of the schedule is done. In this case, when POP\_MESSAGE is effective, the pop up of today's schedule is displayed.

Note) The pop up notification before the schedule is executed is done at the following time when POP\_MESSAGE is enabled.

- >Ten minutes ago
- >Five minutes ago
- >Three minutes ago
- >One minute ago

|                                                     |          |          | root@loo | alhost:/usr/ | local/pupsm | an        |          | - •   | × |
|-----------------------------------------------------|----------|----------|----------|--------------|-------------|-----------|----------|-------|---|
| ファイル(F)                                             | 編集(E)    | 表示(V)    | 検索(S)    | 端末(T)        | ヘルプ(H)      |           |          |       |   |
| F                                                   | U-A3-Mor | nitor Sc | hedule S | etting 2.    | 2.1         | Today     | is 2017- | 10-26 |   |
| > <mark>Add</mark><br>Delete<br>Change<br>Quit (Sav | e)       |          |          |              |             |           |          |       |   |
|                                                     |          |          |          |              |             |           |          |       |   |
|                                                     | +        |          |          |              |             |           |          |       |   |
| Add new sc                                          | hedule s | setting. |          |              |             |           |          |       |   |
| Select [up]                                         | or [dow  | wn], Can | cel [Esc | ], Fix [E    | inter] key  | y strike. |          |       |   |

Chart 4 Schedule main screen

| root@localhost:/usr/local/pupsman                                 |          |          |           |          |          | -          | •       | ×    |    |  |
|-------------------------------------------------------------------|----------|----------|-----------|----------|----------|------------|---------|------|----|--|
| ファイル(F)                                                           | 編集(E)    | 表示(V)    | 検索(S)     | 端末(T)    | ヘルプ(H    | 1)         |         |      |    |  |
| F                                                                 | U-A3-Mon | itor Sch | nedule Se | etting 2 | .2.1     | Today      | is 2017 | -10- | 26 |  |
| >Add<br>Delete<br>Change<br>Quit (Sav<br>>Daily<br>Weekly<br>Once | e)       |          |           |          |          |            |         |      |    |  |
| Add Daily                                                         | schedule | setting  |           |          |          |            |         |      |    |  |
| Select [up]                                                       | or [dow  | n], Canc | el [Esc]  | , Fix [  | Enter] k | ey strike. |         |      |    |  |

Char 5 Schedule kind selection screen

| root@localhost:/usr/local/pupsman                                                    |                                      |                    |                         |  |  |
|--------------------------------------------------------------------------------------|--------------------------------------|--------------------|-------------------------|--|--|
| ファイル(F) 編集(E) 表示(V) 検                                                                | 索(S) 端末(T)                           | ヘルプ(H)             |                         |  |  |
| FU-A3-Monitor Schedu                                                                 | Jle Setting 2                        | .2.1 Today         | is 2017-10-26           |  |  |
| >Add No. Kind<br>Delete  <br>Change  <br>Quit (Save)  <br> <br> <br>                 |                                      |                    | Wake Date-Time<br>07:00 |  |  |
| Add new schedule setting.                                                            |                                      |                    |                         |  |  |
| xt shutdown 2017/10/26 (Thu<br>boot 2017/10/27 (Fri<br>Select [up] or [down], Cancel | ı) 23:00<br>L) 07:00<br>[Esc], Fix [ | Enter] key strike. |                         |  |  |

Chart 6 Preservation of schedule setting change

The contents of the schedule setting are interlocked with the display on the console monitor.

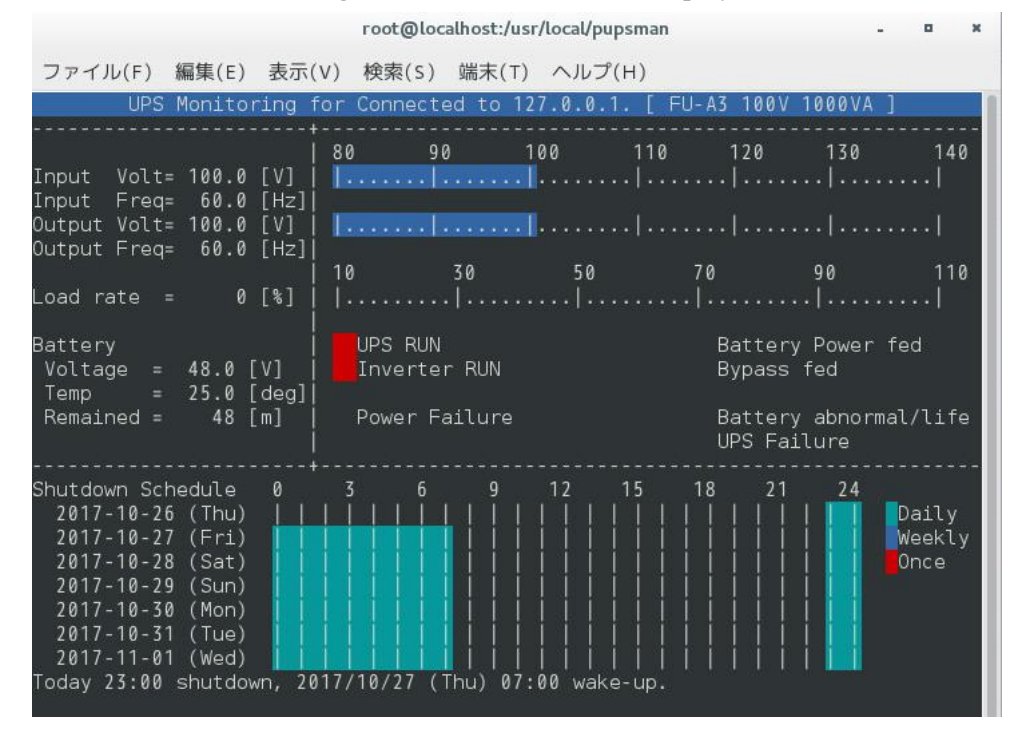

Chart 7 Monitor screen when schedule registration is done

**Caution**: When using Red Hat Enterprise Linux ES 3, ES 4, even if an error occurs during UPS polling communication with FU - A 3 - Monitor and UPS, "0" will be displayed except for battery life, and FU - A 3 - Monitor connection The display inside is not changed.

| UPS M                                                                                                    | onitoring f                                                                                                    | or Connected to                                                                                            | 127.0.0.1. [                      | ]                                                         |                          |
|----------------------------------------------------------------------------------------------------|----------------------------------------------------------------------------------------------------|----------------------------------------------------------------------------------------------------|-----------------------------------|-----------------------------------------------------------|--------------------------|
| Input Volt=<br>Input Freq=<br>Output Volt=<br>Output Freq=<br>Load rate =                                                        | 0 [V]<br>0 [Hz]<br>0 [V]<br>0 [Hz]<br>0 [%]                                                                      | 80 90<br>  <br> <br>10 30<br>                                                                              | 100 110<br>.  <br>.  <br>50<br> . | 120 130<br>  <br>  <br>70 90<br>.                         | 140<br> <br> <br>110<br> |
| Battery<br>Voltage =<br>Temp =<br>Remained =                                                                                     | 0 [V]<br>0 [deg]<br>99 [m]                                                                                       | UPS RUN<br>Inverter RUN<br>Power Failure                                                                   |                                   | Battery Powe<br>Bypass fed<br>Battery abno<br>UPS Failure | r fed<br>rmal/life       |
| Shutdown Sche<br>2017-10-27<br>2017-10-28<br>2017-10-29<br>2017-10-30<br>2017-10-31<br>2017-11-01<br>2017-11-02<br>Nothing today | dule 0<br>(Fri)    <br>(Sat)    <br>(Sun)    <br>(Mon)    <br>(Tue)    <br>(Wed)    <br>(Thu)    <br>'s Shutdowr | 3 6 9<br>               <br>                 <br>                   <br>                   <br>  schedule. |                                   |                                                           | Daily<br>Weekly<br>Once  |

Chart 8 Communication fault in Red Hat Enterprise Linux ES 3, ES 4.

#### Uninstalling procedure of FU-a3-Monitor

To uninstall it, it does from the rpm command.

## rpm -e FU-A3-Monitor